### AUTODESK

# **AUTODESK** Inventor

-11

Q

00

1 0]

# Shortcut Key Guide

# One Key Shortcuts

| Keyboard Diagram            | 3  |
|-----------------------------|----|
| Printable Keyboard Stickers | 14 |

## Keyboard Shortcut Commands by Category

| Assembly        | 4 |
|-----------------|---|
| Drawing Manager | 4 |
| General         | 4 |
| Part            | 4 |
| Placed Features | 4 |
| Sketch          | 5 |
| Tools           | 5 |
| View            | 5 |
| Work Features   | 5 |
|                 |   |

# Multi-Character Command Aliases by Category

| Annotation6         | • |
|---------------------|---|
| Assembly6           | , |
| Cable & Harness6    | , |
| Dimension7          |   |
| Drawing Manager8    |   |
| Dynamic Simulation8 |   |
| Frame Analysis8     |   |
| Mold Design9        |   |
| Part1               | 0 |
| Placed Features1    | 1 |
| Presentation1       | 1 |
| Sheet Metal1        | 1 |
| Sketch1             | 1 |
| Sketch Features12   | 2 |
| Stress Analysis12   | 2 |
| Tools1              | 3 |
| Tube & Pipe1        | 3 |
| View1               | 3 |

NOTE: To enable the use of multi-character command aliases in Inventor, make sure the "Use default multi-character Command Aliases" option is checked. To access this, select Tools tab > Options panel > Customize, and click the Keyboard tab.

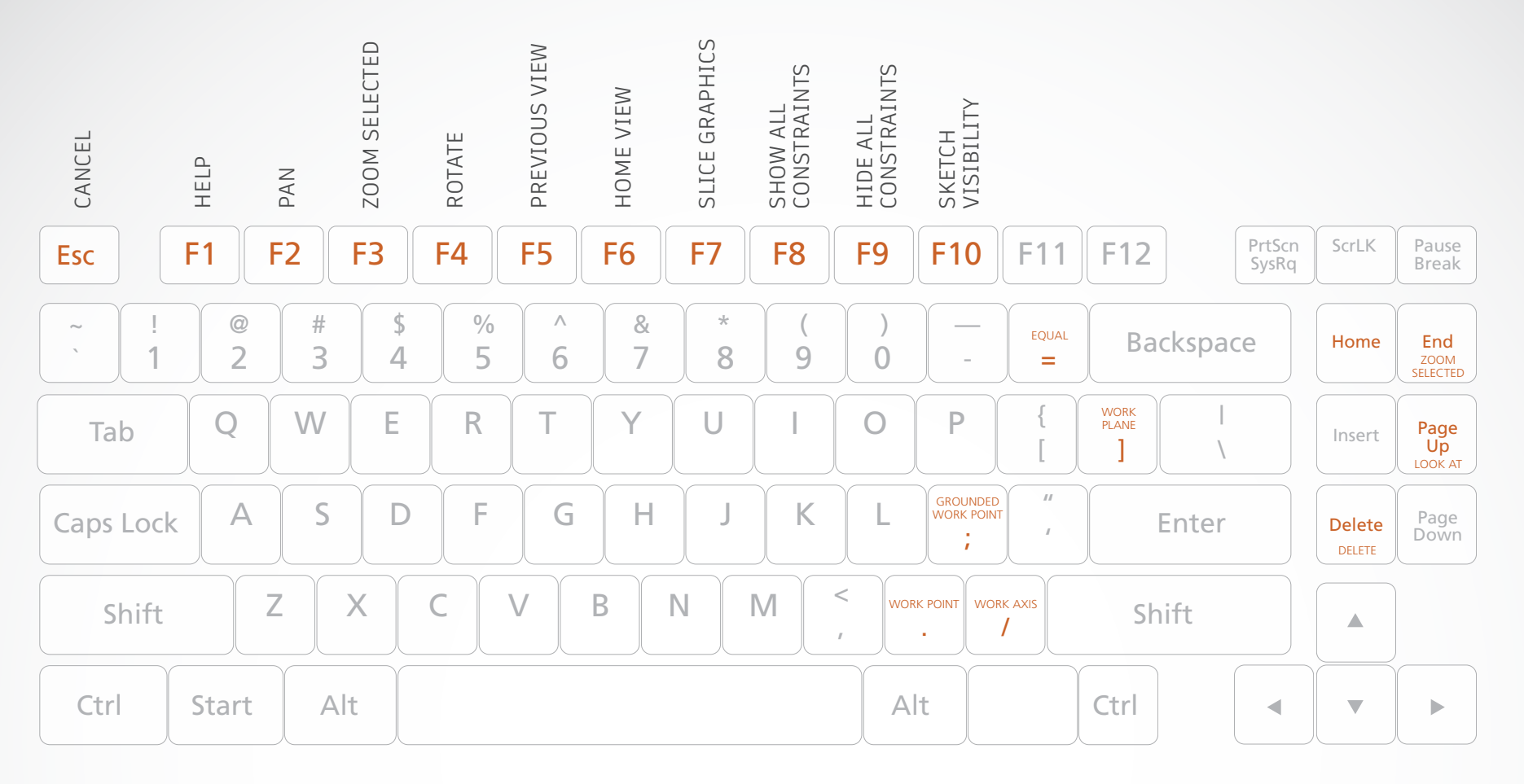

- = EQUAL / Constrains curves to equal radius or length.
- ; GROUNDED WORK POINT / Creates a grounded work point and activates the 3D Move/Rotate tool.
- / WORK AXIS / Creates a new work axis.
- ] WORK PLANE / Creates a new work plane.

WORK POINT / Creates a new work point.

.

- DELETE DELETE / Removes the selected item from the model or drawing.
- END ZOOM SELECTED / Zooms in on a specifically selected item.
- ESC CANCEL / Closes the active tool.

HOME ZOOM ALL / Zooms to the extents of all objects in the graphics window.

PAGE UP

LOOK AT / Looks at a selected entity.

3

## Assembly

#### ALT-DRAG MOUSE

MATE CONSTRAINT / Applies a mate constraint.

#### CTRL-H

REPLACE COMPONENT / Replaces one assembly component with another component.

SHIFT-TAB

PROMOTE / Removes a part from a subassembly and makes it an individual part in the parent assembly.

# Drawing

### Manager

#### CTRL-SHIFT-N

NEW SHEET / Inserts a new drawing sheet.

#### CTRL-SHIFT-T

LEADER TEXT / Adds notes with leader lines to a drawing.

### General

### CTRL-A

SELECT ALL / Selects everything on the screen.

#### CTRL-C

COPY / Copies selected items.

### CTRL-F

FIND / Presents the Find Part Sketches dialog box in part files; opens the Find Assembly Components dialog box in assembly files.

#### CTRL-N

NEW / Displays the New File dialog box.

#### CTRL-O

OPEN / Displays the Open dialog box, to open an existing file.

#### CTRL-P

PRINT / Displays the Print dialog box.

#### CTRL-S

SAVE / Displays the Save As dialog box.

#### CTRL-V

PASTE / Pastes a cut or copied item from one location to another.

### CTRL-X

CUT / Cuts selected items.

### CTRL-Y

REDO / Redoes previously undone commands.

### CTRL-Z

UNDO / Undoes the effects of commands.

### DELETE

DELETE / Removes the selected item from the model or drawing.

- QUIT EXIT / Quits the application; prompts to save documents.
- SHIFT-RIGHT MOUSE CLICK SELECT / Activates the select command menu.

## Part

CTRL-SHIFT-K CHAMFER / Activates the Chamfer tool.

CTRL-SHIFT-L LOFT / Activates the Loft tool.

CTRL-SHIFT-M MIRROR / Activates the Mirror tool.

### **Placed Features**

#### CTRL-SHIFT-O CIRCULAR PATTERN / Opens the Circular Pattern dialog box.

CTRL-SHIFT-R RECTANGULAR PATTERN / Opens the Rectangular Pattern dialog box.

### CTRL-SHIFT-S

SWEEP / Activates the Sweep tool.

## Sketch

- = EQUAL / Constrains curves to equal radius or length.
- F7 SLICE GRAPHICS / Slices away temporarily the portion of the model that obscures the plane.
- SHOW ALL CONSTRAINTS / Displays all F8 constraints.
- F9 HIDE ALL CONSTRAINTS / Hides All constraints.

## Tools

### ALT-F8

MACROS / Opens the Macros dialog box.

### ALT-F11

VISUAL BASIC EDITOR / Launches the Microsoft Visual Basic Editor.

- CANCEL / Closes the active tool. ESC
- HELP / Opens the Inventor help files. F1

### View

- ALT-. USER WORK POINTS VISIBILITY / Makes work points visible.
- ALT-] USER WORK PLANE VISIBILITY / Makes work planes visible.
- ALT-/ USER WORK AXES VISIBILITY / Makes work axes visible.
- CTRL-. ORIGIN POINTS VISIBILITY / Makes the default origin points visible.
- CTRL-1

**ORIGIN PLANE VISIBILITY / Makes the** default origin planes visible.

CTRL-/ ORIGIN AXES VISIBILITY / Makes the default origin axes visible.

CTRL-0 TOGGLE SCREEN / Toggles screen.

- CTRL-SHIFT-E DEGREES OF FREEDOM / Displays degrees of freedom.
- CTRL-SHIFT-Q IMATE GLYPH / Activates the iMate Glyph tool.
- CTRL-W STEERING WHEELS / Displays the Steering Wheel view tool.
- END ZOOM SELECTED / Zooms in on a specifically selected item.
- PAN / Views areas of the graphics F2 window. (You must hold the [F2] key down.)
- ZOOM SELECTED / Realtime zoom in F3 and out of the graphics window. (You must hold the [F3] key down.)
- ROTATE / Rotates objects in the F4 graphics window.

- F5 PREVIOUS VIEW / Returns to the last display.
- F6 HOME VIEW / Rotates objects in the graphics window into an isometric orientation.
- F10 SKETCH VISIBILITY / Makes sketches visible.
- HOME ZOOM ALL / Zooms to the extents of all objects in the graphics window.

#### PAGE UP LOOK AT / Looks at a selected entity.

SHIFT-F3

ZOOM WINDOW / Zooms to the area you define with a window.

### SHIFT-F5

/

NEXT VIEW / Advances to the next view.

SHIFT-MIDDLE MOUSE CLICK ROTATE / Rotates a model.

### Work Features

- **GROUNDED WORK POINT / Creates a** grounded work point and activates the 3D Move/Rotate tool.
  - WORK AXIS / Creates a new work axis.
- WORK PLANE / Creates a new work plane.
- WORK POINT / Creates a new work point.

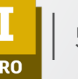

### Annotation

- ΒA AUTO BALLOON / Creates one or more item balloons used to identify components in drawing views.
- CAT CATERPILLAR / Adds a weld caterpillar annotation.
- CB **CENTERLINE BISECTOR / Adds a** centerline bisector.
- CL CENTERLINE / Adds a centerline.
- CМ CENTER MARK / Adds a center mark.
- DI DATUM IDENTIFIER SYMBOL / Adds a datum identifier symbol.
- FF END FILL / Adds a weld end fill annotation in a drawing view or on a 3D weld bead to represent the hatched or filled region indicating the end of a weld bead.
- F FEATURE CONTROL FRAME / Places a feature control frame in drawing files.
- FEATURE IDENTIFIER SYMBOL / Adds a FT feature identifier symbol.
- HTF HOLE TABLE-FEATURES / Selects feature set (all punch center instances from a single feature).
- HTS HOLE TABLE-SELECTION / Selects recovered punch centers individually.
- HTV HOLE TABLE-VIEW / Adds a hole table to a view.
- LEADER TEXT / Adds notes with leader LE lines to a drawing.
- ΡL PARTS LIST / Creates a parts list.
- RT REVISION TAG / Adds revision tags to a drawing.

- RTB **REVISION TABLE / Creates a revision** table.
- SURFACE TEXTURE SYMBOL / Adds a ST surface texture symbol.
- SY SYMBOLS / Adds sketched symbols to a drawing sheet.
- Т TEXT / Activates the text tool in a drawing file.
- ΤB TABLE / Creates a table.
- WS WELDING SYMBOL / Provides annotation and acts as a grouping mechanism by referencing multiple beads with a single welding symbol.

## Assembly

- С CONSTRAINTS / Adds an assembly constraint.
- CO **COPY COMPONENTS / Creates** a copy of the component.
- ROTATE COMPONENT / Activates the G Rotate tool.
- IΑ ANALYZE INTERFERENCE / Analyzes assemblies for interference.
- MI MIRROR COMPONENTS / Creates a mirror component.
- Ν **CREATE COMPONENT / Displays the** Create In-Place Component dialog box.
- Ρ PLACE COMPONENT / Places a component in the current assembly.
- PATTERN COMPONENT / Selects one PC or more components to include in the pattern.

- RA REPLACE ALL / Replaces all occurrences of the component in the current assembly.
- V MOVE COMPONENT / Activates the Move Component command.

### Cable & Harness

- AR **AUTOMATIC ROUTE / Automatically** routes one or more selected wires into segments based on the shortest path through the network and the segment opening that is closest to the wire start and endpoints.
- BR CHECK BEND RADIUS / Checks for bends that do not meet the specified minimum bend radius on segments, and routed and unrouted wires and cables in the active harness assembly.
- BS **BROKEN SKETCH ENTITY / Sets the** start point and endpoint for the length to remove from the cable, wire, or segment.
- CA CONNECTOR AUTHORING / Adds Cable and Harness-specific data to complete the definition of connectors for use in Cable and Harness.
- СС CREATE CABLE / Creates a cable containing multiple wires that are connected or terminated to selected pins within a harness assembly.
- CF CREATE FOLD / Creates fold.
- CR **CREATE RIBBON CABLE / Creates a** ribbon cable between a start and end connector.

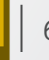

- CS CREATE SEGMENT / Creates a harness segment.
- CV PLACE CONNECTOR VIEWS / Places connector views.
- CW CREATE WIRE / Creates a wire between selected pins within a harness assembly.
- E EDIT / Edits nailboard sketch.
- EH EXPORT HARNESS DATA / Exports harness data.
- F FAN IN / Collapses wire stubs on top of one another to reduce the detail or clutter in nailboard documentation.
- FO FAN OUT / Equally distributes wire stubs about the endpoint of a segment using the specified angle and sorting direction.
- HA CREATE HARNESS / Adds the harness subassembly to an assembly file with the specified name and location, and displays the Cable and Harness tab.
- HD HARNESS DIMENSION / Adds a driven, aligned dimension between 2 points.
- HP HARNESS PROPERTIES / Custom properties of harness components.
- IH IMPORT HARNESS DATA / Imports harness data.
- L CABLE & HARNESS LIBRARY / Adds new library definitions, and modifies, copies, and deletes existing library definitions for harness objects such as wires, cables, raw ribbon cables, and virtual parts.
- NB NAILBOARD / Specifies the harness assembly and setup to create or edit a nailboard view.

- P PIVOT / Fixes segment points so you can drag the selected segment relative to that fixed point.\*
- P PLACE PIN / Places a pin.\*
- PD PROPERTY DISPLAY / Displays properties for the selected objects.
- PG PLACE PIN GROUP / Automatically places multiple pins with the specified naming, configuration, and orientation on a part.
- RG REPORT / Process reports for the active harness assembly.
- RH REVIEW HARNESS DATA / Reviews harness data.
- RT ROUTE / Routes cables and wires manually.
- RW RECONNECT WIRE PINS / Reconnects wire pins.
- SP CREATE SPLICE / Creates a splice.
- TB TABLE / Creates a table.
- U UNROUTE / Unroutes selected wires from selected segments.
- V ASSIGN VIRTUAL PARTS / Assigns virtual parts.

### Dimension

- BD BASELINE DIMENSION / Adds baseline dimensions.
- BN BEND NOTES / Creates or edits a bend note.

- CN CHAMFER NOTE / Adds a chamfer note to a drawing view.
- D GENERAL DIMENSION / Adds a dimension to a sketch or drawing.
- HN HOLE/THREAD NOTES / Adds a hole or thread note with a leader line.
- O ORDINATE DIMENSION SET / Activates the Ordinate Dimension Set command.
- OD ORDINATE DIMENSION / Adds an ordinate dimension.
- PN PUNCH NOTES / Creates a punch note.

# Drawing Manager

- AV AUXILIARY VIEW / Places an auxiliary view by projecting from an edge or line in a parent view.
- B BALLOON, BOM / Activates the Balloon tool or displays the BOM Properties dialog box, depending on the work environment.
- BV BASE VIEW / Creates a base view.
- BRV BREAK / Creates a broken, foreshortened view.
- BO BREAK OUT / Removes a defined area of material to expose obscured parts or features in an existing drawing view.

- CR CROP / Use to set boundary type and visibility of crop cut lines for crop operations.
- DETAIL VIEW / Provides circular and DV rectangular shapes of detail profile.
- PV PROJECTED VIEW / Creates a projected view.
- RD **RETRIEVE DIMENSIONS / Retrieves** model dimensions in a drawing.
- SV SECTION VIEW / Creates a section view.

### Dynamic Simulation

PUBLISH MOVIE / Creates AVI AVI animation.

- СС CONVERT ASSEMBLY CONSTRAINTS / Converts assembly constraints.
- PUBLISH TO STUDIO / Creates studio CSA animation.
- DM DYNAMIC MOTION / Dynamic part motion.
- F FORCE / Applies force on the selected objects.
- EXPORT TO FEA / Exports to FEA. FEA
- INSERT JOINT / Inserts joint. J
- MS MECHANISM STATUS AND **REDUNDANCIES / Provides model** status information and guides you through the process of repairing redundant constraints.

- OG OUTPUT GRAPHER / Displays graphs and numerical values of all the input and output variables in a simulation during and after the simulation completes.
- RF **REFERENCE FRAME / Creates a Reference** Frame from the input provided.
- SET DYNAMIC SIMULATION SETTINGS / Sets options that apply to the entire Dynamic Simulation session.
- TO TORQUE / Applies torque on the selected objects.
- TR TRACE / Creates the absolute or relative kinematic values (trajectory, velocity, and acceleration) of one or more points placed anywhere on a component.
- UF **UNKNOWN FORCE / Calculates the** required force, torque, or jack to keep a mechanism in static equilibrium for a given position

# Frame Analysis

- А ANIMATE RESULTS / Animates the selected simulation results.
- AM AXIAL MOMENT / Adds an axial moment.
- В PROBE / Displays the simulation results for a specific point on the model.
- BC **BOUNDARY CONDITIONS / Toggles** display of all boundary conditions.
- BEAM DETAIL / Displays detailed results ΒD (diagrams, tables) for the selected beams of a structure.
- ΒM **BENDING MOMENT / Applies the bending** moment to the selected beam.

- **CREATE SIMULATION / Creates a** simulation.
- СВ COLOR BAR / Edits color bar.

С

D

Ρ

- CONTINUOUS LOAD / Applies and CL distributes uniform load along the beam you select.
  - DIAGRAM / Adds custom user diagram.
- ΕX EXPORT / Exports to robot structural analysis.
- F FORCE / Applies a force of the specified magnitude to the selected faces, edges, or vertices.
- FL FLOATING PINNED CONSTRAINT / Adds floating pinned constraint.
- LB BEAM LABELS / Toggles display of beam labels.
- NODE LABELS / Toggles display of node LN labels.
- PROBE LABELS / Toggles visibility of LΡ probe labels.
- LS LOCAL SYSTEMS / Toggles display of beam local systems.
- IV LOAD VALUES / Toggles display of load values.
- BEAM MATERIALS / Enables you to MA change the material of the beam.
- MOMENT / Applies the general MO moment to the selected beam.
- Ν NO SHADING / Turns off the Shaded Results display.
  - **BEAM PROPERTIES / Provides physical** and engineering properties of a frame member, and enables you to customize the data.

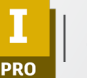

- PN PINNED CONSTRAINT / Applies pinned constraint when no displacement and free rotation is allowed on beam or node.
- R REPORT / Generates a report.
- RE RELEASE / Assigns a release of specified degrees of freedom to a selected beam in a structure.
- RL RIGID LINK / Enables you to define a rigid link between selected nodes in a frame structure.
- S SIMULATE / Runs a simulation.
- X FIXED CONSTRAINT / Applies a fixed constraint on selected faces, edges, or vertices.

# Mold Design

- 2D 2D DRAWING / Creates one or more drawing documents.
- AM ANIMATE RESULTS / Animates the selected simulation results.
- AO ADJUST ORIENTATION / Prompts the Adjust Orientation dialog box.
- AP ADJUST POSITION / Prompts the Adjust Position dialog box.
- AR AUTO RUNNER SKETCH / Creates an auto runner sketch.
- AU MOLD BASE AUTHOR / Assigns component attributes before inserting a user defined mold base.

- BC BRIDGE CURVE / Connects curves by G2 continuity.
- BL MOLD BOOLEAN / Integrates the interference checking function and the Boolean calculation.
- BR BOUNDED RUNOFF SURFACE / Creates a runoff surface.
- CC COOLING CHANNEL CHECK / Checks cooling channels for safety, interference, and distance between cooling system segments.\*
- CC PLACE CORE AND CAVITY / Places or deletes imported core and cavity.\*
- CD CORE/CAVITY / Core/Cavity design and analysis environment.
- CH COOLING CHANNEL / Creates a cooling channel.\*
- CH CREATE HEEL / Creates one or more heels on an insert.\*
- CI CREATE INSERT / Creates an insert.
- CM COMBINE CORES AND CAVITIES / Creates, edits, or deletes a combined core or cavity.
- CP PLACE CORE PIN / Places a core pin into a mold.
- CS COOLING COMPONENT / Specifies the components that conduct the coolant through the cooling channels.
- CW COLD WELL / Defines the cold wells that are at the end of the sprue or on a runner.
- DW DEFINE WORKPIECE SETTING / Enables you to generate a rectangular or cylindrical workpiece, which is the precondition for generating the core and cavity.

- EJ EJECTOR / Creates an ejector pin to eject a plastic part.
- EM EDIT MOLDABLE PART / Edits a moldable part.
- ES USE EXISTING SURFACE / Creates, edits, or deletes the existing patching or runoff surface.
- ET EXTEND RUNOFF SURFACE / Extends runoff surface.
- F FINISH CORE/CAVITY / Activates core and cavity environment.
- GC GENERATE CORE AND CAVITY / Creates the required files for the core and cavity.
- GP GATE LOCATION / Sets gate locations.
- GT GATE / Adds a gate.
- JM JOB MANAGER / Monitors the progress of analyses and, if necessary, stops an analysis.
- LA LIFTER / Places a lifter assembly into the mold so the mold can open and close smoothly.
- LR LOCATING RING / Creates a locating ring.
- MB MOLD BASE / Provides the tools to create a mold base.
- MF MOLD FILL ANALYSIS / Predicts the thermoplastic polymer flow inside the mold during the filling phase.
- MP PART PROCESS SETTINGS / Determines the optimum mold temperature, melt temperature, and injection time based on the selected material and part geometry.

#### MULTI-CHARACTER COMMAND ALIASES

- MS MANUAL SKETCH / Activates the sketch environment of a part where you can draw an insert sketch.
- NM CREATE MOLD DESIGN / Creates mold design.
- PF PART FILL ANALYSIS / Reveals information about the flow of polymer through parts.
- PH CREATE PLANAR PITCH / Creates planar pitch.
- PI PLACE INSERT / Places a previously generated insert in the mold assembly.
- PP PLASTIC PART/ Places one or more parts into a Mold Design project.
- PR SET PLOT PROPERTY / Sets plot property.
- PS CREATE PATCHING SURFACE / Creates patching surface.\*
- PS MOLD PROCESS SETTINGS / Opens mold process settings.\*
- PT PATTERN / Duplicates one plastic part and arranges the resulting occurrences in a rectangular, circular, or variable pattern.
- RN RUNNER / Creates a runner.
- RR RADIATE RUNOFF SURFACE / Creates, edits, or deletes a radiated runoff surface.
- RS CREATE RUNOFF SURFACE / Creates a runoff surface.
- SA SLIDER / Creates a standard slider.
- SB SPRUE BUSHING / Creates a custom or vendor sprue bushing.

- SK MOLD SHRINKAGE / Estimates the percentage of shrinkage that occurs based on the mold dimensions.\*
- SK PART SHRINKAGE / Estimates the percentage of shrinkage on an individual part.\*
- SL LOCK SET / Creates a side lock or an interlock.
- SM SELECT MATERIAL / Selects material.
- SP SECONDARY SPRUE / Provides the means to add a new secondary sprue to the mold design and to edit, delete, and adjust the dimensions of the secondary sprue.
- UM USER MOLD BASE / Places a userdefined mold base.
- WP WORKPIECE POCKET / Creates pockets for a rectangular workpiece.

## Part

- 1 TOGGLE SMOOTH / Activates the toggle smooth command.
- E EDIT FORM / Edits an existing form to add, remove, or modify controls.

### **Placed Features**

- CH CHAMFER / Creates a chamfer.
- DE DIRECT EDIT / Allows you to make quick edits to existing solids.

- EF END FILL / Adds a weld end fill annotation in a drawing view or on a 3D weld bead to represent the hatched or filled region indicating the end of a weld bead.
- F FILLET / Creates a fillet in part and assembly files.
- GW GROOVE WELD / Creates a groove weld feature in a weldment assembly that connects two face sets with a solid weld bead.
- MI MIRROR / Creates a mirror feature.
- Q CREATE IMATE / Displays the Create iMate dialog box, for developing iMates.
- RP RECTANGULAR PATTERN / Creates rectangular pattern of feature.
- S 2D SKETCH / Activates the 2D Sketch command.
- S3 NEW SKETCH / Activates the 3D Sketch command.
- SH SHELL / Removes material from a part interior, creating a hollow cavity with walls of a specified thickness.
- TH THREAD / Creates threads in holes or on shafts, studs, or bolts.
- W FILLET / Activates the Fillet tool.
- WS WELDING SYMBOL / Provides annotation and acts as a grouping mechanism by referencing multiple beads with a single welding symbol.

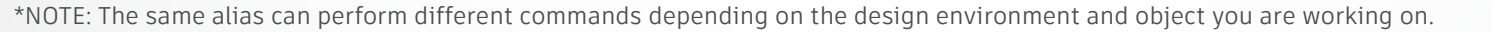

### Presentation

- CV CREATE VIEW / Adds a new presentation view.
- T TWEAK COMPONENTS / Tweaks components in a presentation.

## Sheet Metal

- BE BEND / Creates a bend.
- CC CORNER CHAMFER / Activates the corner chamfer command.
- CF CONTOUR FLANGE / Creates a contour flange.
- CR CORNER ROUND / Adds fillets or rounds to one or more corners of a sheet metal part.
- CS CORNER SEAM / Defines the corner seams you add to sheet metal faces.
- FA FACE / Creates a sheet metal face.
- FO FOLD / Defines the fold in a sheet metal face along a sketched line that terminates at face edges.
- HEM HEM / Creates a folded hem along sheet metal edges.
- PT PUNCHTOOL / Defines the punch of a 3D shape into a sheet metal face.
- ST SHEET METAL DEFAULTS / Changes the options and parameters for the active sheet metal part from those options defined by the selected Sheet Metal Rule.

# Sketch

- A BASELINE SET, ANIMATE, ARC / Activates the Baseline Set, Animate, or Arc tool, depending on the work environment.
- A3 THREE POINT ARC / Draws a three-point arc using dynamic input.
- AD AUTO DIMENSION / Prompts the Auto Dimension dialog box.
- BE BEND / Creates a bend.
- CE CENTER POINT CIRCLE / Draws a center point circle using dynamic input.
- CH CHAMFER / Creates a chamfer.
- CP CIRCULAR PATTERN / Creates circular pattern of sketch geometry.
- EL ELLIPSE / Creates an ellipse with a center point, a major axis, and a minor axis that you define.
- EX EXTEND / Makes surfaces larger in one or more directions.
- FI FILLET / Adds fillets or rounds to one or more edges of a part, between two face sets, or between three adjacent face sets.
- H FILL/HATCH SKETCH REGION / Hatches or color fills an enclosed boundary in a drawing sketch.
- I VERTICAL / Activates the vertical constraint tool.
- L LINE / Creates a line or arc.
- MI MIRROR / Mirrors sketch geometry about a selected plane.
- MO MOVE / Moves selected sketch geometry from point to point, or move a copy of the geometry.

- O OFFSET / Duplicates selected sketch geometry, and positions it an offset distance from the original.
- PO POINT, CENTER POINT / Sketches points and center points.
- POL POLYGON / Creates polygon shapes.
- REC TWO POINT RECTANGLE / Draws a two-point rectangle using dynamic input.
- REC3 THREE POINT RECTANGLE / Draws a three-point rectangle using dynamic input.
- RO ROTATE COMPONENT / Activates the Rotate Component command.
- RP RECTANGULAR PATTERN / Creates rectangular pattern of sketch geometry.
- SP SPLINE / Creates a spline.
- TC TANGENT CIRCLE / Creates circle tangent to three lines.
- X TRIM / Activates the Trim command.

# Sketch Features

| BP | BEND PART / Bends a portion of a part. |
|----|----------------------------------------|
| E  | EXTRUDE / Extrudes a profile.          |
| Н  | HOLE / Creates a hole in a feature.    |
| LO | LOFT / Creates lofted features or      |

bodies by blending multiple profiles into smooth shapes between the profiles or part faces.

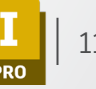

- R REVOLVE / Revolves a sketch.
- SW SWEEP / Creates a sweep feature.

## **Stress Analysis**

- A ANIMATE RESULTS / Animates the selected simulation results.
- AC AUTOMATIC CONTACTS / Compares automatic contacts.
- BC BOUNDARY CONDITIONS / Toggles display of all boundary conditions.
- BE BEARING LOAD / Applies a bearing load to a full or partial cylindrical surface. MO
- BO BODY LOAD / Defines angular velocity or angular or linear acceleration for the model.
- CC COLOR BAR / Displays the Color Bar settings dialog box where you adjust the color bar display parameters.
- CF FIXED CONSTRAINT / Applies a fixed constraint on selected faces, edges, or vertices.
- CP CONVERGENCE PLOT / Displays the plot within a dialog box.\*
- CP PIN CONSTRAINT / Sets the pinned constraint origin and offset.\*
- CS FRICTIONLESS CONSTRAINT / Applies a frictionless constraint on selected faces.
- CT CONTOUR SHADING / Displays color changes using a strict banding between colors.
- FO FORCE LOAD / Applies a force of the specified magnitude to the selected faces, edges, or vertices.

- GR GRAVITY LOAD / Creates a gravity load.
- MAT ASSIGN MATERIALS / Opens the assign materials dialogue box to assign materials to a component.
- MAX MAXIMUM RESULT / Turns on and off the display of the point of maximum result in the mode.
- MC MANUAL CONTACT / Adds manual contact conditions to selected geometry elements.
- MIN MINIMUM RESULT / Turns on and off the display of the point of minimum result in the model.
- ML LOCAL MESH CONTROL / Adds a local mesh control.
  - MOMENT LOAD / Applies a load of the specified magnitude around the axis and perpendicular to the face.
- MS MESH SETTINGS / Specifies the mesh sizing and coarseness.
- MV MESH VIEW / Displays the element mesh used in the solution with the result contours. Also displays the mesh over the undeformed model.
- N CREATE SIMULATION / Creates new simulation.
- NP NO SHADING / Turns off the Shaded Results display.
- P PROBE / Activates the Probe command. You place probes as needed in areas of interest to display the stress values for that point.
- PL PROBE LABELS / Toggles the visibility of probe labels.
- PR PRESSURE LOAD / Pressure load.

- R REPORT / Generates a report.
- RF REMOTE FORCE LOAD / Applies a force of the specified magnitude to the selected face.
- S SIMULATE / Runs a simulation.
- SC RESULT DISPLACEMENT SCALE / Adjusts displacement scale.
- SET STRESS ANALYSIS SETTINGS / Activates the stress analysis settings dialog box.
- SM SMOOTH SHADING / Displays color changes using a blended transition.
- SS SAME SCALE / Maintains the same scale while viewing different results.
- T PARAMETRIC TABLE / Accesses the parametric table to specify design constraints and parameter ranges.

## Tools

- LA EDIT LAYERS / Specifies a layer name and attributes for common display properties of drawing objects.
- M MEASURE DISTANCE / Opens the Measure Distance window.
- OP APPLICATION OPTIONS / Opens the Application Options settings.
- SE EDIT STYLES / Style and Standard Editor.

## Tube & Pipe

- AT TUBE & PIPE AUTHORING / Authors an iPart or a normal part for publishing to the Content Center Library.
- CF CONNECT FITTINGS / Connects existing fittings.
- DR DERIVED MOTION / Creates or edits a derived route.
- ES EDIT BASE SKETCH / Edits the base 3D sketch.
- HL HOSE LENGTH / Edits hose length by changing end tangency weights.
- IG INCLUDE GEOMETRY / Introduces reference geometry to the route sketch.
- IN INSERT NODE / Inserts route node into segment.
- IO ISOGEN OUTPUT / Saves a file with a specified name and ISOGEN file type.
- MN MOVE NODE / Drags node to a new location.
- MS MOVE SEGMENT / Drags segment to a new location.
- NR NEW ROUTE / Adds new rigid piping and bent tubing routes to a pipe run.
- PF PLACE FITTING / Picks up a fitting from your project work space to place into the active run.
- PR CREATE PIPE RUN / Creates pipe run.\*
- PR POPULATE ROUTE / Populates route.\*
- RT ROUTE / Starts or continues route definition.

- ST TUBE AND PIPE STYLES / Copies and modifies existing style definitions and delete styles you no longer use.
- WT GROUNDED WORK POINT / Grounded Work Point.

### View

- ORBIT FREE ORBIT / Rotates a model about the center of the screen or about axes in model space.
- PAN PAN / Pans the view.
- VC VIEWCUBE / Toggles the view of the ViewCube.
- Z ZOOM WINDOW / Zooms in on a specified area.

| EQUAL | GRNDED<br>WRK PT      | /<br>WRK<br>AXIS | ]<br>WRK<br>PLANE | •<br>WRK PT | DEL<br>DELETE | END<br>ZOOM<br>SELTED  | ESC<br>CANCEL        | HOME<br>ZOOM<br>ALL | PG UP<br>LOOK<br>AT | EQUAL                 | EQUAL                  | EQUAL                 | EQUAL                 |
|-------|-----------------------|------------------|-------------------|-------------|---------------|------------------------|----------------------|---------------------|---------------------|-----------------------|------------------------|-----------------------|-----------------------|
| EQUAL | ,<br>GRNDED<br>WRK PT | /<br>WRK<br>AXIS | ]<br>WRK<br>PLANE | WRK PT      | DEL<br>DELETE | END<br>ZOOM<br>SELTED  | <b>ESC</b><br>CANCEL | HOME<br>ZOOM<br>ALL | PG UP<br>LOOK<br>AT | GRNDED                | GRNDED<br>WRK PT       | GRNDED<br>WRK PT      | GRNDED                |
| EQUAL | GRNDED<br>WRK PT      | /<br>WRK<br>AXIS | ]<br>WRK<br>PLANE | WRK PT      | DEL<br>DELETE | END<br>ZOOM<br>SELTED  | ESC<br>CANCEL        | HOME<br>ZOOM<br>ALL | PG UP<br>LOOK<br>AT | AXIS                  | AXIS                   | WRK VIRK              | AXIS                  |
| EQUAL | GRNDED<br>WRK PT      | /<br>WRK<br>AXIS | ]<br>WRK<br>PLANE | •<br>WRK PT | DEL<br>DELETE | END<br>ZOOM<br>SELITED | <b>ESC</b><br>CANCEL | HOME<br>ZOOM<br>ALL | PG UP<br>LOOK<br>AT | PLANE                 | PLANE                  | PLANE                 | PLANE                 |
| EQUAL | GRNDED<br>WRK PT      | /<br>WRK<br>AXIS | ]<br>WRK<br>PLANE | •<br>WRK PT | DEL<br>DELETE | END<br>ZOOM<br>SELTED  | ESC<br>CANCEL        | HOME<br>ZOOM<br>ALL | PG UP<br>LOOK<br>AT | WRK PT                | WRK PT                 | WRK PT                | WRK PT                |
| EQUAL | GRNDED<br>WRK PT      | /<br>WRK<br>AXIS | ]<br>WRK<br>PLANE | •<br>WRK PT | DEL<br>DELETE | END<br>ZOOM<br>SELTED  | ESC<br>CANCEL        | HOME<br>ZOOM<br>ALL | PG UP<br>LOOK<br>AT | DEL                   | DELETE                 | DELETE                | DELETE                |
| EQUAL | GRNDED<br>WRK PT      | /<br>WRK<br>AXIS | ]<br>WRK<br>PLANE | •<br>WRK PT | DEL<br>DELETE | END<br>ZOOM<br>SELTED  | ESC<br>CANCEL        | HOME<br>ZOOM<br>ALL | PG UP<br>LOOK<br>AT | END<br>ZOOM<br>SELTED | END<br>ZOOM<br>SELITED | END<br>ZOOM<br>SELTED | END<br>ZOOM<br>SELTED |
| EQUAL | GRNDED<br>WRK PT      | /<br>WRK<br>AXIS | ]<br>WRK<br>PLANE | •<br>WRK PT | DEL<br>DELETE | END<br>ZOOM<br>SELTED  | ESC<br>CANCEL        | HOME<br>ZOOM<br>ALL | PG UP<br>LOOK<br>AT | CANCEL                | CANCEL                 | CANCEL                | CANCEL                |
| EQUAL | GRNDED<br>WRK PT      | /<br>WRK<br>AXIS | J<br>WRK<br>PLANE | •<br>WRK PT | DEL<br>DELETE | END<br>ZOOM<br>SELTED  | ESC<br>CANCEL        | HOME<br>ZOOM<br>ALL | PG UP<br>LOOK<br>AT | HOME                  | HOME                   | ALL                   | ALL                   |
| EQUAL | ,<br>GRNDED<br>WRK PT | /<br>WRK<br>AXIS | )<br>WRK<br>PLANE | •<br>WRK PT | DEL<br>DELETE | END<br>ZOOM<br>SELTED  | ESC<br>CANCEL        | HOME<br>ZOOM<br>ALL | PG UP<br>LOOK<br>AT | AT LOOK               | AT<br>AT               | AT LOOK               | PG UP                 |

PRINTABLE KEYBOARD STICKERS [14 COMPLETE SETS] FOR USE WITH: http://www.onlinelabels.com/OL32.htm